# amasty

For more details see the Merge and Disable Customers extension page.

# **Merge and Disable Customers**

Combine multiple client accounts together to keep all info about one customer in one place. Automatically transfer customer and order related data to the main account and disable unnecessary ones.

- Combine multiple customer accounts
- Transfer orders and order-related information
- Shift delivery addresses to the main account
- Transfer reviews, ratings and wishlists
- Disable redundant and merged accounts

### **Merge Accounts**

To combine several accounts into 1 please go to **Customers**  $\rightarrow$  **Manage Customers**.

|          | Page 🔄 1 🕞 of 3 pages   View 20 🧹 per page   Total 53 records foun 🙀 Export to: CSV |                     |           |                         |                         |                         |  |  |
|----------|-------------------------------------------------------------------------------------|---------------------|-----------|-------------------------|-------------------------|-------------------------|--|--|
| Select A | lect Visible   Una                                                                  | 3 items selected    | Merge Cus | tomers 🗸 🗸              | Choose Main Account Mar |                         |  |  |
|          | Name                                                                                | Email               |           |                         | stomer Since            |                         |  |  |
| Any 🗸    |                                                                                     |                     | All C     | Delete<br>Subscribe     | to Newsletter           | )m: 🛃 📃                 |  |  |
|          | Jack Fitz                                                                           | jack@example.com    | Unite     | Assign a Customer Group |                         | Mar 28, 2013 2:57:17 PM |  |  |
|          | Mark Woodland                                                                       | mark@example.com    | Unite     | Merge Cus               | tomers                  | Mar 28, 2013 2:59:41 PM |  |  |
|          | Rack Fox                                                                            | rack@example.com    | Unite     | d States                | New Jersey              | Mar 28, 2013 3:03:34 PM |  |  |
|          | Marilyn Monroe                                                                      | marilyn@example.com | Unite     | d States                | Connecticut             | Mar 28, 2013 3:11:42 PM |  |  |
|          | Haven Bangor                                                                        | haven@example.com   | Unite     | d States                | Massachusetts           | Mar 28, 2013 3:19:04 PM |  |  |
|          |                                                                                     |                     |           |                         |                         |                         |  |  |

#### 💣 Manage Customers

**Step 1.** Select necessary accounts.

Step 2. In the Actions tab choose the 'Merge accounts' action.

**Step 3.** Once the action is selected you'll see a dropdown with the accounts. Choose the main account to which all selected accounts should be merged.

**Step 4.** Click the Submit button.

| Promotions New    | sletter CMS           | Reports Sys    | tem          |                  |                         |              |
|-------------------|-----------------------|----------------|--------------|------------------|-------------------------|--------------|
|                   |                       |                |              |                  |                         |              |
|                   |                       |                |              |                  |                         |              |
| 20 🧹 per page   1 | Total 53 records four | n 🙀 Export to: | CSV          | ✓ Export         |                         | Reset Filter |
| Actions Merge Cus | stomers               | Choose Main A  | Account Mark | Woodland mark@   | @example.con            | n 🗸 Submit   |
| Country           | State/Province        | Customer Since | Jack         | Fitz jack@exampl | e.com                   | in           |
| All Countries 🗸   |                       | From: 📰        | Mark         | Woodland mark@   | <pre>Dexample.com</pre> | 1            |
|                   |                       | To: 📰          | Rack         | Fox rack@examp   | le.com                  |              |
| United States     | New Jersey            | Mar 28, 2013   | 2:57:17 PM   | Main<br>Website  | Yes                     | <u>Edit</u>  |
| United States     | New York              | Mar 28, 2013   | 2:59:41 PM   | Main<br>Website  | Yes                     | <u>Edit</u>  |
| United States     | New Jersey            | Mar 28, 2013   | 3:03:34 PM   | Main<br>Website  | Yes                     | <u>Edit</u>  |
| United States     | Connecticut           | Mar 28, 2013   | 3:11:42 PM   | Main<br>Website  | Yes                     | Edit         |
| United States     | Massachusetts         | Mar 28, 2013   | 3:19:04 PM   | Main<br>Website  | Yes                     | Edit         |
| United States     | California            | Mar 28, 2013   | 3:22:51 PM   | Main<br>Website  | Yes                     | <u>Edit</u>  |
| United States     | Texas                 | Mar 28, 2013   | 3:33:34 PM   | Main<br>Website  | Yes                     | <u>Edit</u>  |
| United States     | New Jersey            | Mar 28, 2013   | 4:17:22 PM   | Main<br>Website  | Yes                     | <u>Edit</u>  |
| United States     | California            | Apr 22, 2013 1 | 12:12:49 PM  | Main             | Yes                     | <u>Edit</u>  |

By default, all merged accounts will be automatically deactivated.

|             | _          |                      |               |                        |         | _         | Actions Merge  |
|-------------|------------|----------------------|---------------|------------------------|---------|-----------|----------------|
|             | Group      |                      |               |                        |         | ovince    | Customer Since |
|             | At         | ttention: merged cus | tomers will b | e deactivated. Are you | i sure? |           | From: 📰        |
|             |            |                      |               |                        |         |           | To: 📰          |
| nple.com    | Wholesal   |                      | Г             | ОК Отме                | ена     | sey       |                |
| ample.com   | Wholesal   |                      | L_            |                        |         | k         |                |
| mple.com    | General    | 151-555-1515         | 07030         | United States          | New J   | ersey     |                |
| example.com | General    | 464-555-2938         | 06423         | United States          | Conne   | ecticut   |                |
| ample.com   | VIP Member | 543-555-9456         | 01864         | United States          | Massa   | ichusetts |                |
| ole.com     | VIP Member | 545-555-3423         | 94115         | United States          | Califor | nia       |                |

## Activate/Deactivate Users

The module adds an additional column to the Customers grid to let you see account statuses (**Is Active: yes/no**). You can easily filter accounts by the status.

|--|

5/6

| Select A | elect All slect Visible   Unie   3 items selected Actions Merge Customers 🗸 Choose Main Account |                     |                 |                |                         |                 |           |             |
|----------|-------------------------------------------------------------------------------------------------|---------------------|-----------------|----------------|-------------------------|-----------------|-----------|-------------|
|          | Name                                                                                            | Email               | Country         | State/Province | Customer Since          | Website         | Is Active | Actio       |
| Any      |                                                                                                 |                     | All Countries 🗸 |                | From: 📰                 | ×               | ~         |             |
|          | Jack Fitz                                                                                       | jack@example.com    | United States   | New Jersey     | Mar 28, 2013 2:57:17 PM | Main<br>Website | Yes       | <u>Edit</u> |
|          | Mark Woodland                                                                                   | mark@example.com    | United States   | New York       | Mar 28, 2013 2:59:41 PM | Main<br>Website | Yes       | Edit        |
|          | Rack Fox                                                                                        | rack@example.com    | United States   | New Jersey     | Mar 28, 2013 3:03:34 PM | Main<br>Website | Yes       | Edit        |
|          | Marilyn Monroe                                                                                  | marilyn@example.com | United States   | Connecticut    | Mar 28, 2013 3:11:42 PM | Main<br>Website | Yes       | Edit        |
|          | Haven Bangor                                                                                    | haven@example.com   | United States   | Massachusetts  | Mar 28, 2013 3:19:04 PM | Main<br>Website | Yes       | Edit        |
|          | Jill Moorehouse                                                                                 | jill@example.com    | United States   | California     | Mar 28, 2013 3:22:51 PM | Main<br>Website | Yes       | Edit        |
|          | Robert Ngia                                                                                     | robert@example.com  | United States   | Texas          | Mar 28, 2013 3:33:34 PM | Main<br>Website | Yes       | Edit        |

To activate/deactivate any account manually please go to  $\textbf{Customers} \rightarrow \textbf{Manage Customers} \rightarrow$ Select the account you need  $\rightarrow$  Open the Account Information tab.

#### amasty

| 🍰 Jane Doe             |                                                                  |  |  |  |  |  |
|------------------------|------------------------------------------------------------------|--|--|--|--|--|
| Back Reset Create      | Order 🛞 Delete Customer 🧭 Save Customer 🧭 Save and Continue Edit |  |  |  |  |  |
|                        |                                                                  |  |  |  |  |  |
| Account Information    |                                                                  |  |  |  |  |  |
| Associate to Website * | Main Website                                                     |  |  |  |  |  |
| Created From           | Admin                                                            |  |  |  |  |  |
| Group *                | General                                                          |  |  |  |  |  |
|                        | Disable Automatic Group Change Based on VAT ID                   |  |  |  |  |  |
| Prefix                 |                                                                  |  |  |  |  |  |
| First Name *           | Jane                                                             |  |  |  |  |  |
| Middle Name/Initial    |                                                                  |  |  |  |  |  |
| Last Name *            | Doe                                                              |  |  |  |  |  |
| Suffix                 |                                                                  |  |  |  |  |  |
| Email *                | janedoe@example.com                                              |  |  |  |  |  |
| Date Of Birth          |                                                                  |  |  |  |  |  |
| Tax/VAT Number         |                                                                  |  |  |  |  |  |
| Is active              | No                                                               |  |  |  |  |  |
|                        | Yes                                                              |  |  |  |  |  |
| Gender                 | No                                                               |  |  |  |  |  |
| Main Account           | John Doe johndoe@example.com                                     |  |  |  |  |  |

Is active - With this option, you can manually activate/deactivate any account.

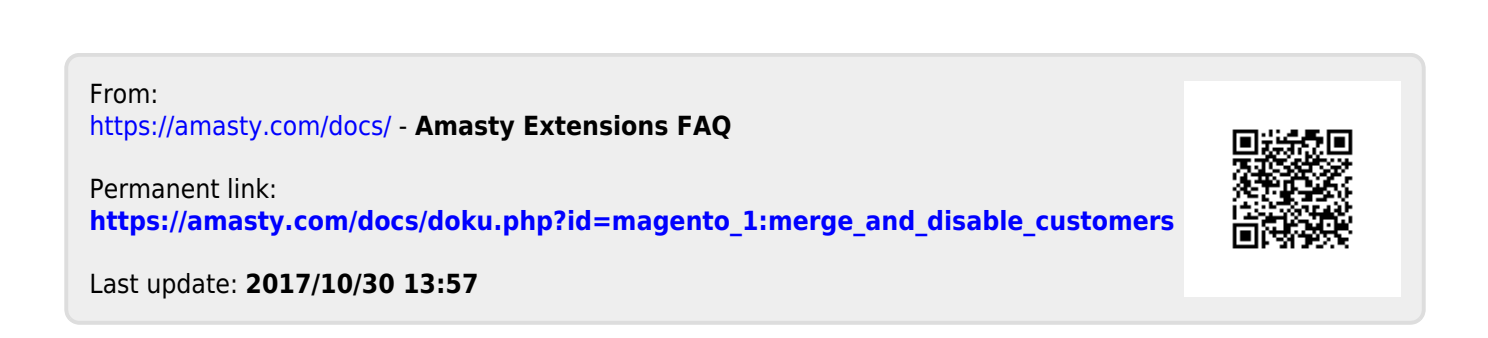